# アプリ「Yoosee」のインストール方法

iOS 版および Android 版アプリ「Yoosee」のインストール方法を下記に示します。

※本アプリケーションは本製品専用アプリでは無いため、アプリの全ての機能は使えません。

# 1. アプリケーションのダウンロード

App Store または Google Play Store でアプリ「Yoosee」を検索してダウンロードして下さい。

## 2. アカウント登録

アプリ「Yoosee」の初回起動ときは、アカウント登録が必要です。 以下に従って登録してください。

| 1                | 2                                     | 3                 |
|------------------|---------------------------------------|-------------------|
| Japan 🗲          | く らくらく登録                              | く らくらく登録          |
| 5                | 電話番號の登録                               | メールアドレスの登録        |
|                  | 💿 Japan 🔰                             |                   |
| A 1/27-K +++     | - スマートフォンの電話番號を入力してくだ…                | Japan             |
| パスワードを記憶         | ○ 認証コードを入力して… 読証コード取得                 | ✓ メールアドレスを入力して下さい |
| 日グイン             | ➡ 新しいパスワードを入力して下さい 🖌                  | 検証コードをメールで送信      |
| パスワードを忘れた らくらく登録 | バッスワートはアルファベット、数字を含める8~30<br>位の文字です   |                   |
|                  | <u> 登録</u> ○ 開発の上で同意します <u>ユーザー用約</u> |                   |

- 右下の「らくらく登録」をタップしてください。
- 電話番号の登録(最初に電話番号の登録が表示されます。)
   最初に電話番号の登録画面が表示されます。
  - ・携帯電話番号を入力してから「認証コード取得」をタップしてコードを取得してください。 (認証コードは SMS で送信されます。)
    - 注)携帯電話番号は頭の0(ゼロ)を省略してください。

例「090-XXXX-XXXX」の場合は「90XXXXXXX」と入力してください。

・取得したコードと今後ログインに使用するパスワードを入力して確認をタップすると携帯 電話番号での登録が完了します。

③ メールアドレスの登録(画面下のメールアドレスでタップすると表示されます。)
 携帯電話番号でうまく登録できない場合は、こちらで登録ください。
 ・メールアドレスを入力後に受信した認証コードとパスワードを入力するとメールアドレスでの登録が完了します。

※電話番号で登録してログインする場合は登録時と同様に頭のO(ゼロ)を省略してください。 例:電話番号「090-XXXX-XXXX」で「90XXXXXXX」と登録した場合はログインも「90XXXXXXXX」 と入力してください。

※登録された情報は設定で確認できます。

### 3. 機器の登録

#### 無線 LAN による接続

(1)ホットスポット接続

①新規端末登録→高速ネットワーク(ホットスポット接続)へ進んでください。

②ご自宅のルーターの SSID とルータパスワードを入力して次へをタップしてください。

(無線 LAN5GHz 帯は未対応です。)

※Android版アプリは②と③の順番が逆になります。

- ③本体頭部のリセットボタンを長押してください。本体から接続音が聞こえたらアプリ画面の 「プルル音が聞こえます」をタップしてください。
- ④「AP ホットスポットに接続」をタップして SSID "GW-AP-XXX"(XXX は製品個別)に接続して下さい。

⑤ホットスポット SSID "GW-AP-XXX"(XXX は製品個別)をタップして選択してください。
 ⑥接続中の表示が出ますのでしばらくお待ちください。

⑦接続が完了の画面です。カメラにはお好みの名前を付ける事ができます。

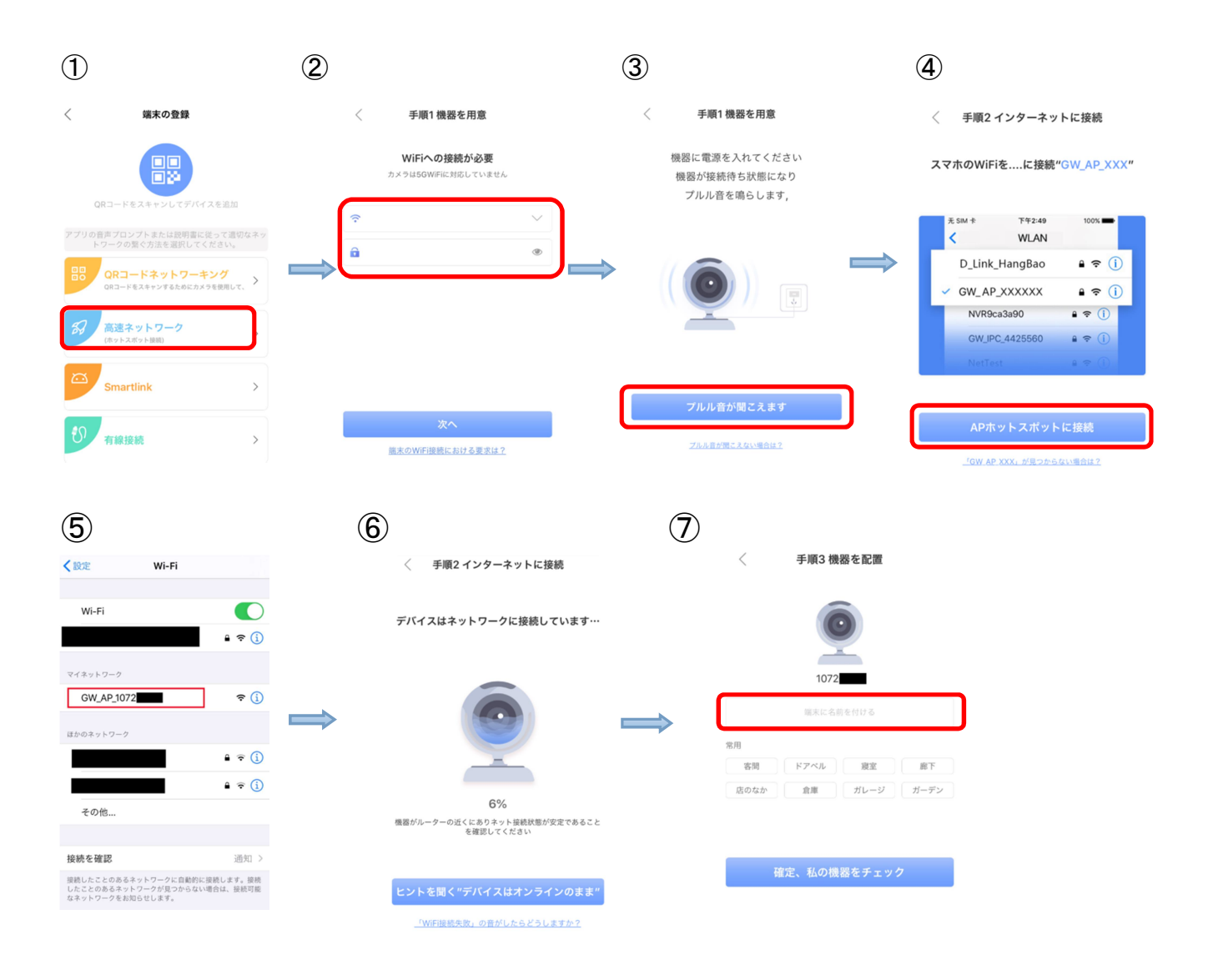

有線 LAN による接続(続き)

(2) Smartlink 接続

ホットスポット接続でうまく登録できない場合にこちらで登録してみてください。 手順は Smartlink を選択(下図参照)した後、ホットスポット接続手順の ③までを行います。

| 1                                                                    | 2    |                                                                                                    | 3                                            |
|----------------------------------------------------------------------|------|----------------------------------------------------------------------------------------------------|----------------------------------------------|
| 〈端末の登録                                                               |      | 〈 手順1機器を用意                                                                                                    | 〈 手順1機器を用意                                   |
|                                                                      |      | WiFiへの接続が必要<br>カメラは5GWIFIに対応していません                                                                                                    | 機器に電源を入れてください<br>機器が接続待ち状態になり<br>プルル音を鳴らします, |
| QRコードをスキャンしてデバイスを追加<br>アブリの音声ブロンプトまたは説明書に従って過<br>トワークの繋ぐ方法を選択してください。 | 切なネッ | <ul> <li>✓     <li>▲     <li>▲     <li>▲     <li>▲     <li>▲     <li>▲     <li>▲     <li>▲     <li>▲     <li>▲     <li>▲     <li>▲     <li>▲     <li>▲     <li>▲     <li>▲     <li>▲     <li>▲     <li>▲     </li> </li></li></li></li></li></li></li></li></li></li></li></li></li></li></li></li></li></li></li></ul> |                                              |
| 日日<br>QRコードネットワーキング<br>ORコードをスキャンするためにカメラを使用し                        | τ. > |                                                                                                    |                                              |
| 高速ネットワーク<br>(ホットスポット原意)                                              |      |                                                                                                    | $\Rightarrow$                                |
| Smartlink                                                            |      | 次へ                                                                                                    | ブルル音が聞こえます                                   |
| つ 有線接続                                                               | >    | 施末のWiFi接続における要求は?                                                                                                    | ブルル音が聞こえない場合は2                               |

その後はアプリ画面に従ってください。

ロボットカメラとスマートフォンが音声 Link によって接続設定します。

有線 LAN による接続(ネコ型カメラは有線接続できません。)

①新規端末登録→有線接続へ進んでください。

②LAN ケーブルでご自宅のルーターとカメラロボットを接続してから本体のリセットボタンを 長押してください。

本体から接続音が聞こえたらアプリ画面の「次へ」をタップしてください。

③アプリ画面に接続されているカメラの ID が表示されるのでタップしてください。

④本体のパスワードを入力してください。

本体リセット後の初期値は「123」になります。(本体底面のラベルに表示があります。) ⑤接続が完了の画面です。カメラにはお好みの名前を付ける事ができます。

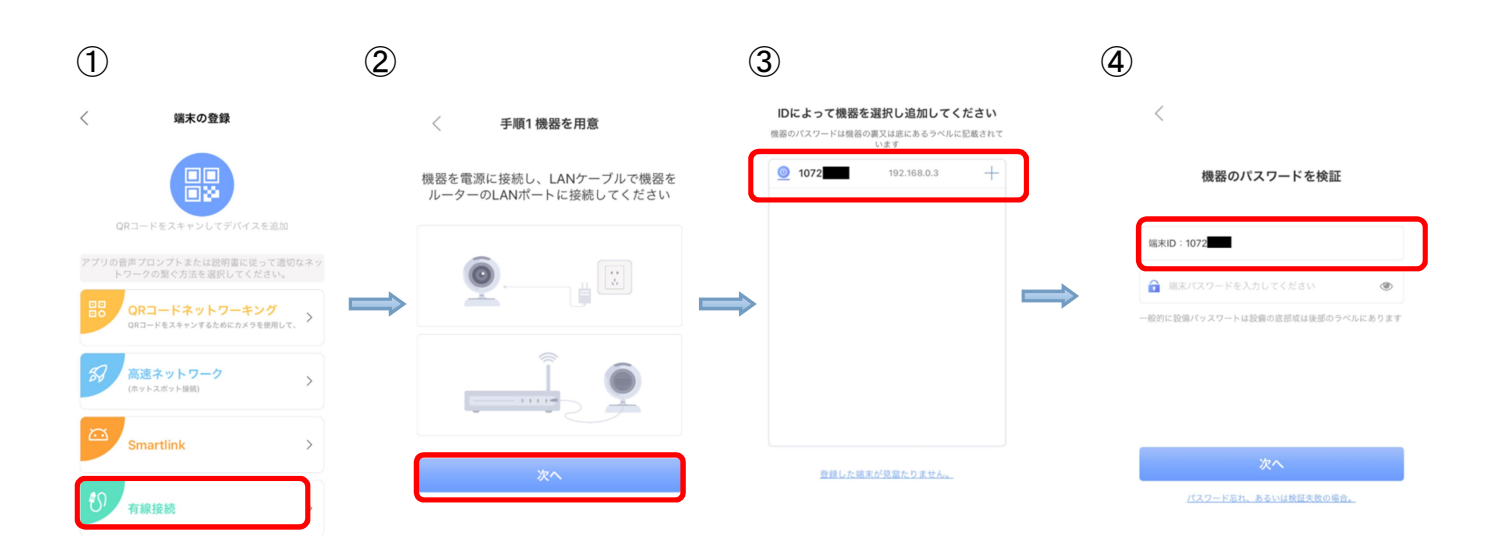

#### 5

手順3 機器を配置

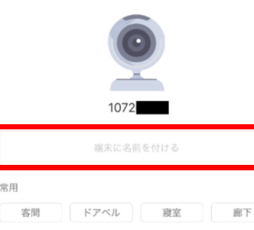

店のなか 倉庫 ガレージ ガーデン

確定、私の機器をチェック